# Тема 6. Створення GUI. Бібліотека Swing

## Лекція 8

## Можливості та особливості різних бібліотек GUI

Раніше ми створювали програми, які були пов'язані з консоллю і запускались з командного рядка. Такі програми називаються консольними додатками. Вони розробляються для виконання на серверах, там, де не потрібен інтерактивний зв'язок з користувачем. Програми іншого призначення тісно взаємодіють із користувачем, сприймають сигнали від клавіатури і миші, працюють в графічному середовищі – це додатки з графічним інтерфейсом користувача (GUI).

Кожний GUI-додаток повинен створити хоча б одне вікно, в якому буде відбуватися його робота, і зареєструвати його в графічній оболонці операційної системи, щоб вікно могло взаємодіяти з операційною системою і іншими вікнами: перекриватися, переміщатися, змінювати розміри, згортатися до панелі задач і т. п.

Існує багато графічних систем: MS Windows, X Window System, Mac OS X та ін. Кожна з них має свої правила побудови вікон і їх компонентів: меню, полів введення, кнопок, списків, смуг прокрутки. Ці правила складні і заплутані, а графічні API зазвичай містять сотні функцій. Для полегшення створення вікон і їх компонентів для різних мов програмування написані спеціальні бібліотеки класів: MFC, Motif, OpenLook, Qt, Tk, Xview, OpenWindows та безліч інших. Кожен клас такої бібліотеки описує відразу цілий графічний компонент, керований методами цього та інших класів.

В технології Java справа ускладняється тим, що додатки повинні працювати однаково в будьякому графічному середовищі (або по меншій мірі у багатьох таких середовищах). Таким чином, потрібна бібліотека класів, незалежна від конкретної графічної системи.

У першій версії JDK задачу вирішили наступним чином: були розроблені інтерфейси, що містять методи роботи з графічними об'єктами. Програми Java можуть їх використовувати для створення вікон, розміщення і переміщення графічних об'єктів, зміни їх розмірів, організації взаємодії графічних об'єктів. З іншого боку, для роботи з екраном в конкретній ОС і конкретній графічній оболонці ці інтерфейси реалізовані по-різному, з використанням АРІ цієї оболонки, а також за допомогою графічних бібліотек даної операційної системи. Такі інтерфейси, за якими скриті різні реалізації для кожної графічної системи, були названі *реег-інтерфейсами*.

Бібліотека класів Java на основі peer-інтерфейсів отримала назву **AWT** (Abstract Window Toolkit). При виведенні на екран об'єкта, створеного в додатку Java за допомогою peer-інтерфейсу, насправді створюється та відображається на екрані парний йому (peer-to-peer) об'єкт графічної підсистеми ОС. Ці два парних об'єкти тісно взаємодіють під час роботи програми. Тому графічні об'єкти AWT в кожному графічному середовищі мають вигляд, характерний для цього середовища: в MS Windows, Motif, OpenLook, OpenWindows – всюди вікна, створені в AWT, виглядають як "рідні" вікна відповідного графічного середовища.

Саме через таку реалізацію реег-інтерфейсів та інших методів, написану, головним чином, на мові С++, доводиться для кожної платформи випускати свій варіант JDK.

Наслідком описаних особливостей AWT є і основні її <u>недоліки</u>:

- АWТ може використовувати тільки стандартні елементи ОС, в зв'язку з чим АWТ не дозволяє створювати віджети довільної форми;
- набір елементів управління, загальних для всіх ОС, невеликий.

У версії JDK 1.1 бібліотека AWT була перероблена. Додана можливість створення компонентів, повністю написаних на Java і не залежних від реег-інтерфейсів. Такі компоненти стали називати "легкими" (lightweight) на відміну від компонентів, реалізованих через реег-інтерфейси, названих "важкими" (heavy).

В той же час була створена потужна бібліотека "легких" компонентів Java, названа Swing. У ній були переписані всі реалізації інтерфейсів бібліотеки AWT, так що бібліотека Swing може

використовуватися самостійно не дивлячись на те, що всі класи з неї розширюють класи і інтерфейси бібліотеки AWT.

*"Легкі*" компоненти всюди виглядають однаково, зберігають заданий при створенні вигляд (*look and feel*). «Look» визначає зовнішній вигляд компонентів, а «Feel» – їх поведінку. Більш того, є можливість вже після запуску додатку змінити його зовнішній вигляд на інший, обравши інший компонент look-and-feel. Ця цікава особливість "легких" компонентів отримала назву PL&F (Pluggable Look and Feel або "plaf"). Основні стандартні *LookAndFeel* компоненти наступні:

- CrossPlatformLookAndFeel вигляд компонентів не залежить від ОС та її налаштувань;
- SystemLookAndFeel всі компоненти використовують налаштування L&F, встановлені в OC.

Все це стало можливим, тому що компоненти Swing  $\epsilon$  «Lightweight», тобто створюються як зображення на поверхні батьківського вікна без використання компонентів ОС. Як наслідок, в Swing-додатку вікнами  $\epsilon$  тільки компоненти верхнього рівня (наприклад, JFrame), і всі віджети малюються на них. Природньо, що при такому способі відтворення Swing працює повільніше, ніж AWT і SWT. На сьогоднішній день проблеми з продуктивністю Swing зведені до мінімуму. Тому зараз Swing  $\epsilon$  основною бібліотекою користувацького інтерфейсу в Java. Використання Swing майже завжди краще, за винятком тих випадків, коли потрібна зворотна сумісність з Java 1.

Також в Java 2 бібліотека AWT значно розширена додаванням нових засобів малювання, виведення текстів і зображень, які отримали назву Java 2D, і засобів, що реалізують переміщення об'єктів методом Drag and Drop. Ці ж засоби малювання використовуються і в Swing-додатках. Крім того, в Java 2 включені нові методи введення-виведення Input Method Framework і засоби зв'язку з додатковими пристроями введення-виведення, такими як світлове перо або клавіатура Брайля, названі Accessibility.

Разом всі ці засоби Java 2: AWT, Swing, Java 2D, DnD, Input Method Framework і Accessibility – склали бібліотеку графічних засобів Java, названу **JFC** (**Java Foundation Classes**). Опис кожного з цих засобів досить великий, тому розглянемо лише основи роботи з бібліотекою Swing.

Перш ніж йти далі, потрібно відзначити, що існує і третя стандартна бібліотека графічних компонентів – *SWT (Standard Widget Toolkit)*. Вона не є самостійною графічною бібліотекою в повному розумінні, а являє собою крос-платформову оболонку для графічних бібліотек конкретних платформ. Наприклад, під Linux вона використовує бібліотеку Gtk+. SWT отримує доступ до OC-бібліотек через Java Native Interface і API оболонки. За рахунок цього SWT дозволяє отримати звичний зовнішній вигляд віджетів для кожної OC. Використання SWT робить Java-додаток більш ефективним, але робить його більш залежним від операційної системи і устаткування, вимагає ручного звільнення ресурсів і в деякій мірі порушує концепцію платформи Java.

## Компонент і контейнер

Основне поняття графічного інтерфейсу користувача (ГІК) – компонент (component) графічної системи. В загальному розумінні це слово означає просто складову частину, елемент чогось, але в GUI це поняття набагато конкретніше: воно означає окремий, повністю визначений елемент, який можна використовувати в графічному інтерфейсі незалежно від інших елементів. Прикладами компонентів є: поле введення, кнопка, рядок меню, смуга прокрутки, радіо-кнопка. Саме вікно програми – теж є компонентом. Компоненти можуть бути і невидимими, наприклад, панель, яка об'єднує компоненти, сама теж є компонентом.

В AWT компоненти представлені об'єктами класу **Component** та його численних нащадків. У класі Component зібрані загальні методи роботи з будь-яким компонентом GUI. Цей клас є центром бібліотеки AWT, над якою, в свою чергу, надбудовується бібліотека Swing (рис. 6.1).

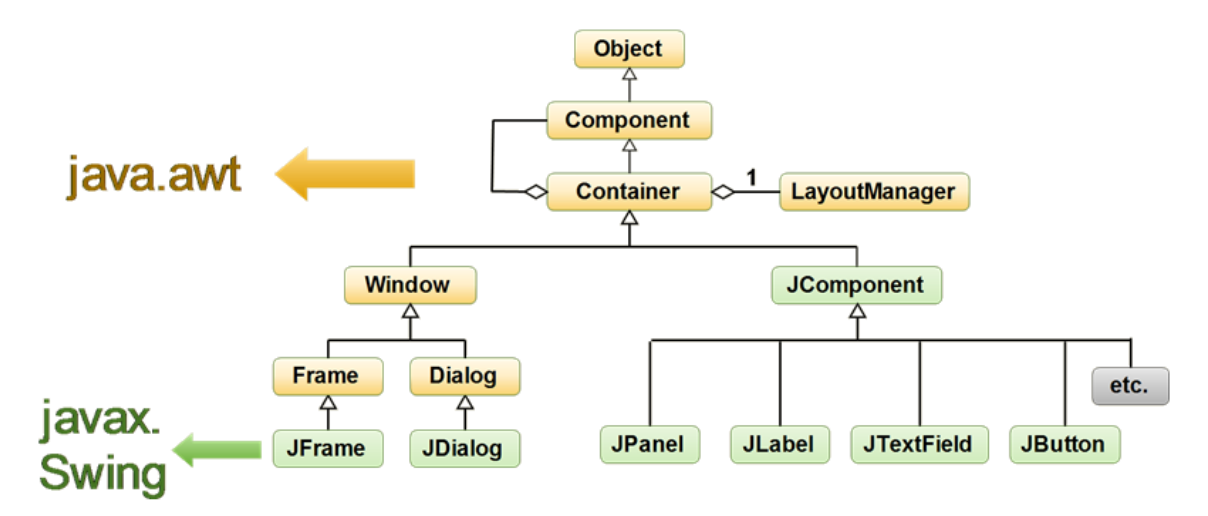

Рис. 6.1. Ієрархія класів компонентів

Кожен компонент перед виведенням на екран поміщається в контейнер (Container). Контейнер "знає", як розмістити дочірні компоненти на екрані. Зверніть увагу, що прямий спадкоємець цього класу – клас JComponent – є вершиною ієрархії компонентів бібліотеки Swing. Це означає, що <u>всі компоненти Swing є контейнерами</u> і можуть містити дочірні компоненти.

Створивши компонент (тобто об'єкт класу Component або його нащадка), слід додати його до попередньо створеного об'єкту класу Container або його розширення одним з методів add(). Оскільки клас Container розширює клас Component, в контейнер поряд з компонентами можна поміщати інші контейнери, досягаючи таким чином більшої гнучкості розташування компонентів.

Основне вікно програми, що активно взаємодіє з ОС, необхідно побудувати за правилами графічної системи. Воно повинно переміщатися по екрану, змінювати розміри, реагувати на дії миші і клавіатури. У вікні повинні бути, як мінімум, такі стандартні компоненти.

- *Рядок заголовка* (title bar), з лівого боку якого необхідно розмістити кнопку контекстного меню, а з правого кнопки згортання і розгортання вікна і кнопку закриття програми.
- Необов'язковий *рядок меню* (menu bar) з випадними пунктами меню.
- Горизонтальна і вертикальна смуги прокрутки (scrollbars).
- Вікно повинне бути оточене *рамкою* (border), що реагує на дії миші.

Вікно зі всіма цими компонентами описано в класі Frame, a Swing-клас JFrame безпосередньо його успадковує. Таким чином, щоб створити вікно, потрібно або успадкувати власний клас від JFrame, або просто створити об'єкт класу JFrame в своєму класі програми. В обох випадках потім обов'язково окремо створити дочірні компоненти і помістити їх у вікно. У першому випадку це робиться в конструкторі вашого класу-вікна, а в другому – відразу після створення об'єкта JFrame (зазвичай в конструкторі класу додатка або в методі main()). Далі докладно розглянемо обидва способи.

## Вікно JFrame

Клас JFrame представляє собою вікно і може використовуватися як для головного віна програми, так і для інших допоміжних вікон, що відкриваються під час роботи програми. Вікно JFrame має рамку і заголовок (з кнопками «Згорнути», «На весь екран» і «Закрити»). Воно може змінювати розміри і переміщатися екраном.

Конструктор JFrame() без параметрів створює порожнє вікно; інший конструктор JFrame(String title) створює порожнє вікно з заголовком title. Щоб написати просту програму, що виводить на екран порожнє вікно, необхідні ще три методи:

setSize(int width, int height) – встановлює розміри вікна. Якщо не поставити розміри, вікно буде мати нульову висоту незалежно від того, що в ньому знаходиться і користувачеві після запуску доведеться розтягувати вікно вручну. Розміри вікна включають не тільки робочу область, але також і рамку та рядок заголовка.

#### Кадомський К.К., Ніколюк П.К. JAVA. ТЕОРІЯ І ПРАКТИКА. – Вінниця, 2018.

setDefaultCloseOperation (int operation) — дозволяє вказати дію, яку необхідно виконати, коли користувач закриває вікно натисканням на хрестик. Зазвичай в програмі є одне або кілька вікон, при закритті яких програма припиняє роботу. Для того, щоб запрограмувати таку поведінку, слід в параметр operation передати константу EXIT\_ON\_CLOSE, описану в класі JFrame.

setVisible (boolean visible) – цей метод керує видимістю вікна. Нове створене вікно за замовчанням невидиме. Щоб відобразити його на екрані, треба викликати даний метод з параметром true. Якщо викликати його з параметром false, вікно знову стане невидимим.

Тепер можемо написати програму, яка створює вікно, виводить його на екран і завершує роботу після того, як користувач закриває вікно. Зверніть увагу, при створенні GUI-додатків в кожній програмі нам буде потрібно імпортувати класи пакетів java.swing i java.awt.

```
import javax.swing.*;
public class MyClass {
    public static void main (String [] args) {
        JFrame myWindow = new JFrame("Пробне вікно");
        myWindow.setDefaultCloseOperation(JFrame.EXIT_ON_CLOSE);
        myWindow.setSize(400, 300);
        myWindow.setVisible(true);
    }
}
```

Як правило, перед відображення вікна необхідно зробити набагато більше дій, ніж в цій простій програмі. Необхідно створити елементи управління, налаштувати їх зовнішній вигляд, розмістити в потрібних місцях вікна. Крім того, в програмі може бути багато вікон і налаштовувати їх всі в методі main() незручно і неправильно, оскільки це порушує принцип інкапсуляції. Логічніше було б, щоб кожне вікно займалося своїми розмірами і вмістом самостійно. Тому класична структура програми з вікнами виглядає наступним чином:

В файлі SimpleWindow.java оголошуємо клас вікна:

```
public class SimpleWindow extends JFrame {
    SimpleWindow() {
        super("Пробне окно");
        setDefaultCloseOperation(EXIT_ON_CLOSE);
        setSize(250, 100);
    }
}
```

В головному класі програми створюємо екземпляр вікна та відображаємо його:

```
public class Program {
    public static void main (String [] args) {
        JFrame myWindow = new SimpleWindow();
        myWindow.setVisible(true);
    }
}
```

З цього спрощеного прикладу видно, що вікно описується в окремому класі, який є спадкоємцем JFrame і налаштовує свій зовнішній вигляд і поведінку в конструкторі (першою командою викликається конструктор суперкласу). Метод main() міститься в іншому класі, відповідальному за управління ходом програми. Кожен з цих класів дуже простий, кожен займається своєю справою, тому в них легко розбиратися, і такий код легко супроводжувати (тобто удосконалювати за необхідності).

Зверніть увагу, що метод setVisible() не викликається в класі SimpleWindow, що цілком логічно: за тим, де розташовані дочірні компоненти і які розміри вони мають, стежить саме вікно, а от приймати рішення про те, в який момент вікно виводиться на екран – це вже справа головного класу програми.

Розглянемо тепер приклад, більш наближений до реальних додатків.

#### Приклад. Каркас мінімального GUI-додатка.

```
public class MyWnd {
                                 // Клас додатка
                                 // Головне (і єдине) вікно
    private JFrame frame;
    public static void main(String[] args) {
         EventQueue.invokeLater(new Runnable() {
                                                          // Для створення вікна
              public void run() {
                                                           // як правило запускається
                                                          // окремий потік.
                  try {
                       MyWnd window = new MyWnd();
                                                          // Створюємо вікно
                       window.frame.setVisible(true);
                                                          // та відображаємо його.
                   } catch (Exception e) {
                       e.printStackTrace();
                   }
              }
         });
     }
    public MyWnd() { initialize(); } // Конструктор класу додатку
    private void initialize() {
                                               // Створення вікна та компонентів
                                               // Створюємо саме вікно
         frame = new JFrame();
         frame.setBounds(100, 100, 450, 300);
         frame.setDefaultCloseOperation(JFrame.EXIT ON CLOSE);
         // Тут код створення дочірніх компонентів та додавання для них обробників
     }
}
```

Зверніть увагу, що зазвичай процес створення вікна запускається окремим потоком, тому що створення складного вікна може займати багато часу, і це не повинно впливати на роботу основного потоку програми.

#### Контейнери

Swing має контейнери верхнього рівня, тобто вікна, які відповідають вікнам в ОС, і прості контейнери, які не відповідають ніяким об'єктам ОС, а просто вимальовуються на поверхні контейнерів верхнього рівня

Контейнери верхнього рівня:

- JFrame вікно додатку;
- JDialog діалог додатку;
- JColorChooser діалог вибору кольору;
- JFileChooser діалог вибору файлів та директорій;
- FileDialog діалог вибору файлів та директорій (awt компонент);
- JApplet головне вікно апплета.

#### Прості контейнери:

- Jpanel проста панель для групування елементів, включаючи вкладені панелі;
- JtoolBar панель інструментів (як правило це кнопки);
- JScroolPane панель прокрутки, що дозволяє продивлятись вміст дочірнього елемента;
- JDesktopPane контейнер для створення віртуального робочого стола або додатків на основі MDI (multiple-document interface);
- JEditorPane, JTextPane контейнери для відображення складного документа як HTML або RTF;
- JTabbedPane контейнер для керування закладками;

• JSplitPane – контейнер, що має дві області, розділені перегородкою, та дозволяє змінювати їх розмір, переміщуючи перегородку.

Все контейнери є нащадками класу Container та наслідують від нього ряд корисних методів:

- add (Component component) добавляє компонент до контейнера;
- remove (Component component) видаляє компонент з контейнера;
- removeAll() видаляє всі компоненти з контейнера;
- getComponentCount() повертає кількість компонентів у контейнері.

В класі Container визначено близько двох десятків методів для управління набором дочірніх компонентів. Ці методи схожі на методи класу-колекції. По суті контейнер і є колекцією, але колекцією візуальних компонентів, яка крім зберігання елементів займається також їх просторовим розташуванням і відображенням. Зокрема, будь-який контейнер має метод getComponentAt(int x, int y) – він повертає компонент, до якого належить точка з заданими координатами відносно лівого верхнього кута контейнера. Немає потреби розглядати абстрактний контейнер, тому відразу перейдемо до його найбільш часто використовуваного нащадка – класу JPanel.

#### Панель вмісту

Елементи управління ніколи не розміщуються безпосередньо у вікні. Для їх розміщення служить панель вмісту, що займає весь робочий простір вікна. Посилання на цю панель можна отримати за допомогою методу getContentPane() класу JFrame. За допомогою методу add() можна додати на неї будь-який елемент управління. Метод setContentPane(JPanel panel) дозволяє замінити панель вмісту вікна.

В наступних прикладах для простоти будемо використовувати тільки один елемент управління – кнопку. Цей елемент описується класом JButton і створюється конструктором з параметром типу String – надписом. Додамо кнопку в панель вмісту нашого вікна командами:

```
JButton newButton = new JButton(); getContentPane().add(newButton);
```

В результаті отримаємо вікно з кнопкою, що зображене на рис. 6.2. Кнопка займає всю доступну площу вікна. Такий ефект корисний не у всіх програмах, і тому далі ми розглянемо різні способи керування розташуванням елементів у контейнері.

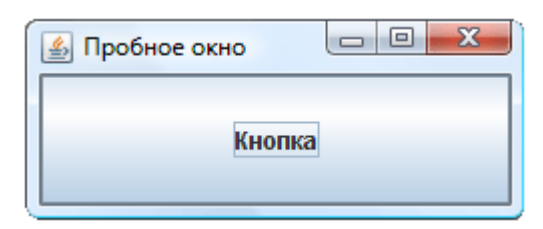

Рис. 6.2. Просте вікно із кнопкою

#### Клас JPanel

Панель JPanel – це прямокутний простір, на якому можна розміщувати інші компоненти за допомогою методів, успадкованих від класу Container.

У попередньому прикладі додана на панель вмісту кнопка зайняла весь її простір. Це відбувається не завжди. Насправді кожна панель має так званий *менеджер розміщення*, який визначає стратегію взаємного розташування елементів, що додаються на панель. Менеджер розміщення можна замінити методом setLayout (LayoutManager manager). Але щоб передати в цей метод потрібний параметр, необхідно знати класи ієрархії LayoutManager.

## Верстка форми і класи розміщень (layouts)

Для автоматичного позиціонування і розрахунку розмірів дочірніх елементів контейнери використовують спеціальні об'єкти – *менеджери розміщення* (або просто «розміщення»). Нижче наведено список стандартних класів розміщень:

- *FlowLayout* розміщує елементи по порядку в тому ж напрямку, що і орієнтація контейнера (зліва направо за замовчанням), застосовуючи один з п'яти видів вирівнювання, зазначеного при створенні менеджера. Даний менеджер використовується за замовчанням в більшості контейнерів;
- *GridLayout* розміщує елементи у вигляді таблиці. Кількість стовпців і рядків вказується при створенні менеджера. За замовчанням він має один рядок та число стовпців, рівне кількості елементів;
- *BorderLayout* розміщує кожен елемент в одну з п'яти областей, яка зазначається при додаванні елемента в контейнер: "North", "South", "East", "West" i "Center";
- *SpringLayout* розміщує елементи у відповідності з обмеженнями, які задані в кожному з них.

Якщо встановити для контейнера в якості розміщення порожній об'єкт викликом setLayout (null), то всі дочірні компоненти необхідно буде позиціонувати вручну.

## Менеджер послідовного розміщення FlowLayout

Найпростшим менеджером розміщення є FlowLayout. Він розміщує компоненти строго по черзі, зліва направо і зверху вниз, подібно тексту на сторінці, і в залежності від розмірів панелі. Якщо черговий елемент не поміщається в поточному рядку, то він переноситься на наступний рядок. Розглянемо приклад, в якому змінимо конструктор класу SimpleWindow (див. приклад вище) наступним чином:

```
SimpleWindow() {
    super("Пробне вікно");
    setDefaultCloseOperation(EXIT_ON_CLOSE);
    JPanel panel = new JPanel();
    panel.setLayout(new FlowLayout());
    panel.add(new JButton("KHOIIKa"));
    panel.add(new JButton("+"));
    panel.add(new JButton("-"));
    panel.add(new JButton("KHOIIKA З ДОВГИМ НАПИСОМ"));
    setContentPane(panel);
    setSize(250, 100);
}
```

| 🛃 Пробное окно 🗖 🗖 🔀      | J |
|---------------------------|---|
| Кнопка + -                |   |
| Кнопка с длинной надписью |   |

Рис. 6.3. Демонстрація FlowLayout

У вікні, що з'являється після запуску програми (рис. 6.3), чотири кнопки розташовані як слова у тексті із вирівнюванням по центру. Ефект буде краще помітний, якщо змінювати розміри вікна під час роботи програми.

Проаналізуємо текст прикладу. Об'ект FlowLayout створюється конструктором без параметрів. Слід звернути увагу, що цей об'єкт не зберігається у змінну. Це виправдано в тих випадках, коли в подальшому не буде потреби звертатися до створюваного об'єкту. В нашому випадку після зв'язування об'єкта FlowLayout із панеллю вони надалі взаємодіятимуть між собою автоматично. Так само додаємо на панель нові кнопки. Подібна конструкція, коли об'єкт

створюється тільки для одноразового використання, дуже поширена в програмах із GUI. Якщо потрібно буде звертатися до створених кнопок в інших методах програми, то їх потрібно зберегти в змінні в класі SimpleWindow.

#### Менеджер граничного розміщення BorderLayout

Цей менеджер розділяє панель на п'ять областей: центральну, верхню, нижню, праву і ліву. У кожну з цих областей можна додати рівно по одному компоненту, причому компонент буде займати всю відведену для нього область. Верхні і нижні компоненти будуть розтягнуті по ширині, правий і лівий – по висоті, а компонент, для якого відведено центр, буде розтягнутий до повного заповнення простору, що залишився.

При додаванні елемента на панель з менеджером розміщення BorderLayout необхідно в методі add() додатково вказувати область, в якій він розміститься (за замовчуванням елемент буде поміщено до центральної області). П'ять областей BorderLayout умовно позначаються назвами сторін світу: "North", "South", "East", "West" і "Center"; їм відповідають константи, визначені в класі BorderLayout: NORTH, SOUTH, EAST, WEST і CENTER.

Панель вмісту в першому прикладі має саме таке розміщення. Кнопка за замовчуванням була додана в центральну область, саме тому вона займала весь робочий простір вікна. Додамо тепер кнопки в кожну з п'яти областей (рис. 6.4):

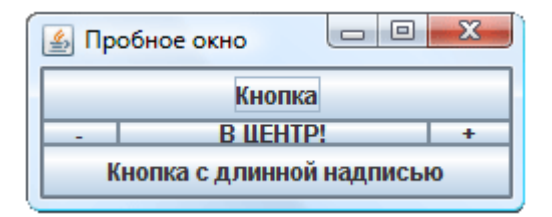

Рис. 6.4. Демонстрація BorderLayout

Принцип роботи BorderLayout – добре видно, якщо змінювати розміри вікна. Дане розміщення не випадково використовується в панелі вмісту за замовчанням. Більшість програм користуються областями по краях вікна, щоб розташувати в них панелі інструментів, рядок стану і т. п. При цьому обмеження на один компонент в центральній області абсолютно не суттєве, адже цим компонентом може бути панель з багатьма дочірніми компонентами і з будь-яким власним менеджером розташування.

#### Менеджер табличного розміщення GridLayout

GridLayout розбиває контейнер на комірки однакового розміру і контейнер стає схожим на таблицю. Кожен дочірній компонент займає одну комірку. Комірки заповнюються по черзі, починаючи з верхньої лівої (рис. 6.5).

Такий менеджер, на відміну від розглянутих вище, створюється конструктором з параметрами (чотири цілих числа). Необхідно вказати кількість стовпців, рядків, а також відстань між комірками по горизонталі і по вертикалі, наприклад:

```
SimpleWindow() {
    super("Пробне вікно");
    setDefaultCloseOperation(EXIT_ON_CLOSE);
    JPanel panel = new JPanel();
    panel.setLayout(new GridLayout(2, 3, 5, 10));
    panel.add(new JButton("Кнопка"));
    panel.add(new JButton("+"));
    panel.add(new JButton("-"));
    panel.add(new JButton("Кнопка з довгим написом"));
    panel.add(new JButton("ще кнопка"));
    setContentPane(panel);
    setSize(250, 100);
}
```

```
Пробное окно

    Кноп...
    +

    Кноп...
    еще ...
```

Рис. 6.5. Демонстрація GridLayout

#### Менеджер блочного розміщення BoxLayout і клас Box

Менеджер BoxLayout розміщує елементи в рядок або в стовпчик. Зазвичай для роботи з даним сервісом використовують допоміжний клас Box, що представляє собою панель, для якої вже налаштоване блочне розміщення. Створюється така панель не конструктором, а одним з двох статичних методів, визначених в класі Box: createHorizontalBox() і createVerticalBox().

Елементи, додані на панель з блоковим розміщенням, розташовуються один за іншим. Відстань між елементами за замовчанням нульова. Однак замість компонента можна додати невидимий «буфер», єдине завдання якого – розсовувати сусідні елементи, забезпечуючи між ними задану відстань. Горизонтальний буфер створюється статичним методом createHorizontalStrut(int width), а вертикальний – методом createVerticalStrut(int height). Обидва названі методи визначені в класі Box, а цілочисловий параметр в кожному з них визначає розмір буфера.

Крім того, до BoxLayout можна додати ще один спеціальний елемент – своєрідну «пружину». Якщо розмір контейнера буде більшим, ніж необхідно для оптимального розміщення всіх елементів, ті з них, які здатні розтягуватися, будуть намагатися заповнити додатковий простір собою. Якщо ж розмістити серед елементів одну або кілька «пружин», додатковий вільний простір буде розподілятися на ці проміжки між елементами. Горизонтальна і вертикальна пружини створюються відповідно методами createHorizontalGlue() і createVerticalGlue().

Особливості роботи цього менеджера покажемо на наочному прикладі. Розташуємо чотири кнопки вертикально, поставивши між двома центральними «пружину», а між іншими – буфери в 10 пікселів (рис. 6.6).

```
SimpleWindow() {
   super("Пробне вікно");
   setDefaultCloseOperation(EXIT_ON_CLOSE);
   Box box = Box.createVerticalBox();
   box.add(new JButton("Кнопка"));
   box.add(Box.createVerticalStrut(10));
   box.add(new JButton("+"));
   box.add(Rew.createVerticalGlue());
   box.add(new JButton("-"));
   box.add(Rew.createVerticalStrut(10));
   box.add(New JButton("Кнопка з довгим написом"));
   setContentPane(box);
   setSize(250, 100);
```

| 🛃 Пробное окно      |         |
|---------------------|---------|
| Кнопка              |         |
| +                   |         |
|                     |         |
|                     |         |
|                     |         |
| -                   |         |
| Кнопка с длинной на | адписью |

Рис. 6.6. Демонстрація BoxLayout

#### Особливості вирівнювання елементів

У попередньому прикладі з вертикальною панеллю всі кнопки виявилися вирівняні по лівому краю. Таке вирівнювання по горизонталі прийнято за замовчанням. Для того, щоб встановити інші правила вирівнювання компонентів, використовуються методи setAlignmentX(float alignment) — вирівнювання по горизонталі і setAlignmentY(float alignment) вирівнювання по вертикалі. Як параметр найпростіше використовувати константи, визначені в класі JComponent. Для вирівнювання по горизонталі служать константи LEFT\_ALIGNMENT (по лівому краю), RIGHT\_ALIGNMENT (по правому краю) і CENTER\_ALIGNMENT (по центру). Для вирівнювання по вертикалі — воттом\_ALIGNMENT (по нижньому краю), TOP\_ALIGNMENT (по верхньому краю) і CENTER\_ALIGNMENT (по центру).

Однак вирівнювання працює трохи інакше, ніж очікується. Щоб це виявити, змінимо попередній приклад, вирівнявши третю кнопку по правому краю. Для цього замінимо рядок

```
box.add(new JButton("-"));
```

#### на три інших:

```
JButton rightButton = new JButton("-");
rightButton.setAlignmentX(JComponent.RIGHT_ALIGNMENT);
box.add(rightButton);
```

| 🛃 Пробное окно 📃 🔍 🗙    | J |
|-------------------------|---|
| Кнопка                  |   |
| +                       |   |
|                         |   |
|                         |   |
|                         |   |
| Кнопка с длинной надпис |   |

Рис. 6.7. Демонстрація вирівнювання компонентів

Після запуску програми побачимо вікно (рис. 6.7), в якому кнопки розташовані не так, як очікувалося. Ми звикли, що вирівнювання по правому краю притискає об'єкт до правого краю контейнера, але в даному випадку перемістилися всі елементи, причому кнопка з вирівнюванням

по правому краю виявилася самою лівою. Насправді при вирівнюванні по правому краю компонент не притискається до правого краю контейнера; замість цього він притискається правим краєм до невидимої лінії вирівнювання. Всі інші компоненти притискаються до цієї лінії своїм лівим краєм (за замовчуванням), тому і виходить спостережуваний ефект.

Єдина складність для розробника в тому, що не завжди легко зрозуміти, де саме пройде умовна лінія вирівнювання. Її положення залежить від розмірів і параметрів вирівнювання всіх елементів контейнера. Однак корисно запам'ятати просте правило: якщо всі елементи в контейнері вирівняні однаково, то лінія вирівнювання знаходиться біля краю контейнера (як це і було в попередньому прикладі).

Можна також поекспериментувати з вертикальною панеллю, задаючи різне вирівнювання для її елементів: логіка вирівнювання буде схожою.

#### Розміщення компонентів вручну

Якщо встановити для контейнера в якості розміщення порожній об'єкт викликом setLayout (null), то положення дочірніх компонентів не буде обраховуватись автоматично і тоді можна вручну задати їхні розміри та положення. При цьому координати кожного компонента необхідно вказати явно, оскільки вони ніяк не залежать від розмірів панелі і від положення інших компонентів. За замовчанням координати компонента встановлюються рівними нулю (тобто він розташований в лівому верхньому кутку контейнера). Розмір елемента (ширина і висота) за замовчанням також дорівнюють нулю, тому якщо не задати розміри явно, елемент відображатися не буде.

Для задання положення і розмірів будь-який компонент має наступні методи:

```
setLocation(int x, int y);
setLocation(Point point);
setSize(int width, int height),
setSize(Dimension size)
```

Обидва метода setLocation() задають положення лівого верхнього кута компонента відносно лівого верхнього кута контейнера. Координати точки кута можна задати двома способами: двома цілими числами, або об'єктом класу **Point**. Об'єкт Point має дві властивості – xі y - i створюється конструктором Point(int x, int y). Останній спосіб є найбільш вживаним, оскільки багато методів графічної бібліотеки видають координати точок у вигляді об'єктів Point. Наприклад, за допомогою методу getLocation() можна дізнатись поточне положення будь-якого компонента. Тоді наступний рядок помістить елемент b в точності в те місце, яке займає елемент а:

```
b.setLocation(a.getLocation());
```

В методах setSize() також маємо два способи задання розмірів. Об'єкт Dimension, аналогічно Point, зберігає два цілі числа, має дві властивості — width i height, — а також конструктор з двома параметрами Dimension(int width, int height). Отримати поточний розмір компонента можна методом getSize(), що повертає об'єкт класу Dimension. Тоді наступний рядок зробить елемент b точно такого ж розміру, як і елемент а:

```
b.setSize(a.getSize());
```

#### Автоматичне визначення розмірів компонентів

Всі менеджери розміщення ігнорують явно задані координати і розміри дочірніх компонентів. Менеджер сам визначає їх координати і розміри. Але все ж деякі властивості компонентів можуть впливати на те, як саме менеджер буде їх розміщувати.

Ми бачили раніше, що в деяких випадках компоненти заповнюють весь доступний їм простір: в BorderLayout компонент заповнював всю центральну область, а в разі GridLayout – всю комірку таблиці. У разі FlowLayout, навпаки, компоненти не збільшувалися понад деякого

розміру, навіть якщо поруч залишався вільний простір. Подібними аспектами поведінки компонентів найлегше керувати, використовуючи їх властивості.

Кожен компонент має три пари розмірів: *мінімально допустимий, максимально допустимий і бажаний*. Вони доступні через властивості minimumSize, preferredSize і maximumSize типу Dimension (а значить є відповідні методи – «геттери» і «сеттери»). Наприклад, кнопка JButton за замовчуванням має мінімальний розмір – нульовий, максимальний розмір – не обмежений (що позначається у властивості maximumSize як width = -1 і height = -1), а бажаний розмір залежить від напису на кнопці (обчислюється як розмір тексту напису плюс розміри полів).

Різні менеджери розміщення використовують ці властивості по-різному:

FlowLayout завжди використовує бажані розміри елементів (preferredSize);

BorderLayout використовує бажану ширину для правого і лівого, а також бажану висоту для верхнього і нижнього компонентів; інші розміри підганяються під розміри контейнера;

GridLayout намагається підігнати розміри всіх компонентів під розмір комірок;

BoxLayout орієнтується на бажані розміри.

У випадках, коли компонент повинен заповнити весь доступний простір, або навпаки, коли місця недостатньо, більшість (але не всі) менеджери розміщення враховують властивості minimumSize i maximumSize. Ці властивості за правильного налаштування обмежують стиснення компонентів при зменшенні розмірів контейнера, в якому вони знаходяться, а також обмежують їх розтягнення, коли розмір контейнера збільшується.

Багато компонентів, наприклад кнопки, взагалі не повинні збільшуватися і зменшуватися, а повинні зберігати свій бажаний розмір. Для них використовується наступний простий прийом:

component.setMinimumSize(component.getPreferredSize()); component.setMaximumSize(component.getPreferredSize());

#### Розрахунок ризміру вікна

У попередніх прикладах розмір вікна задавався явно методом setSize(). Однак на практиці важко визначити найбільш підходящі розміри вікна, особливо якщо вікно має багато дочірніх компонентів, і їх розміри визначаються різними менеджерами розміщення. Безумовно, найбільш підходящим буде варіант, за якого всі елементи вікна мають бажані розміри або близькі до них.

Всі контейнери-вікна мають метод pack(), який автоматично підбирає і встановлює розміри вікна в залежності від його вмісту. При цьому враховуються бажані розміри всіх дочірніх компонентів, вимоги менеджерів розміщення, і вікно приймає мінімальний розмір, достатній для розміщення всіх дочірніх компонентів.

Зауважте, якщо головна панель вікна (властивість contentPane) не має менеджера розміщення (setLayoutManager(null)), то вікно не має алгоритму для обчислення свого бажаного розміру і в цьому випадку метод pack() не працює.

#### Рамки

Зазвичай рамка використовується щоб візуально відокремити компонент від оточення. Рамку можуть мати панелі, написи, кнопки і багато інших компонентів. Деякі з них мають рамку за замовчуванням, інші – не мають, але в будь-якому випадку можна програмно керувати зовнішнім виглядом рамки. Рамка встановлюється методом setBorder (Border border). Як параметр потрібно передати об'єкт класу Border, який описує створювану рамку і може мати безліч різних властивостей. Border – це абстрактний клас, тому для створення рамок використовуються його спадкоємці:

- ЕтруBorder порожня рамка, що не промальовується, але дозволяє створити відступи по краях компонента. Розміри відступів задаються в конструкторі чотирма цілими числами.
- TitledBorder рамка з заголовком, для якої необхідно задати текст заголовка і інші необов'язкові параметри, які керують розташуванням заголовка і його стилем.
- EtchedBorder рамка з ефектом вдавлення або опуклості.

- BevelBorder об'ємна рамка (опукла або вдавлена). Можна налаштувати кольори, що використовуються для отримання об'ємних ефектів.
- SoftBevelBorder те ж, що i BevelBorder, але дозволяє додатково округлити кути рамки.
- LineBorder рамка у вигляді лінії. Можна вибирати колір, товщину і стиль лінії, а також округлити кути.
- MatteBorder рамка у вигляді повторюваного малюнка.
- CompoundBorder об'єкт цього класу об'єднує дві рамки, що передаються в якості параметрів конструктора, в одну складну рамку.

Всі перераховані класи описані в пакеті javax.swing.border.

Для прикладу створимо шість панелей з різними рамками і розмістимо їх у вигляді таблиці. Щоб не повторювати дії зі створення нової панелі, винесемо їх в окремий метод:

```
}
```

Метод createPanel() створює панель, весь простір якої займає одна кнопка. В якості параметрів передається напис для кнопки і рамка, яку необхідно використовувати для панелі. Зверніть увагу, що передана рамка комбінується з «порожньою» рамкою EmptyBorder – цей прийом дозволяє забезпечити відступи між рамкою і внутрішнім вмістом панелі (в нашому випадку – кнопкою). Тепер створимо кілька схожих панелей з різними типами рамок (рис. 6.8).

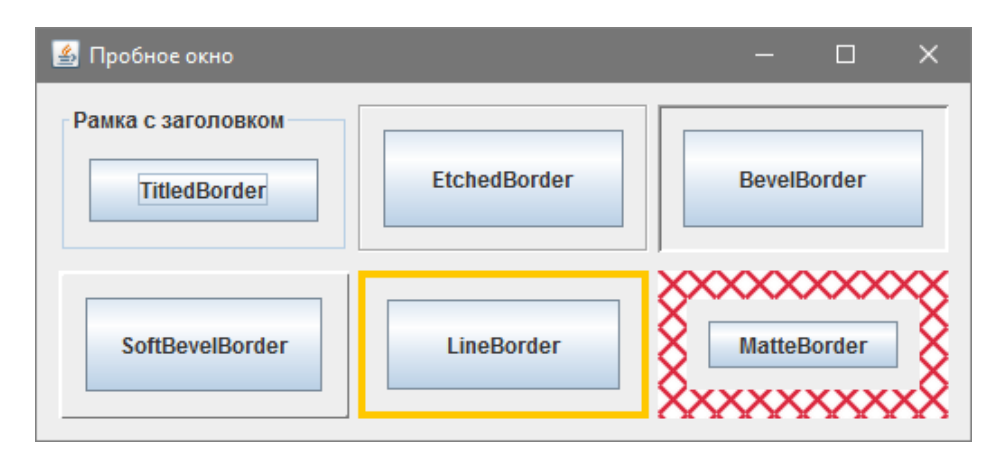

Рис. 6.8. Демонстрація різних видів рамок

У цьому прикладі використані два нових класи: Color i ImageIcon.

## Кадомський К.К., Ніколюк П.К. JAVA. ТЕОРІЯ І ПРАКТИКА. – Вінниця, 2018.

Об'єкт класу Color представляє колір. Такий об'єкт можна створити, вказавши параметри кольору в форматі RGB, наприклад, new Color (128,255,128) – це світло-зелений колір. У класі Color безліч стандартних кольорів визначено у вигляді констант, наприклад: Color.RED, Color.BLACK, Color.ORANGE та ін.

Об'єкт класу **ImageIcon** описує графічне зображення, яке можна використовувати в якості «іконки» в GUI. Такий об'єкт легко створити, вказавши шлях до файлу зображення. У прикладі використовується відносне ім'я файлу "1.png" – такий файл повинен знаходитися в директорії проекту. Крім ImageIcon є також споріднені класи Image i BufferedImage: – всі вони так чи інакше представляють зображення. Відмінність між ними полягає в тому, як саме зображення може створюватися і використовуватися в програмі.

#### Поняття і принципи usability. Розташування елементів екранної форми

У найширшому сенсі термін *юзабіліті* означає ступінь зручності користування тим чи іншим предметом. Стосовно ж до інтерфейсу користувача, під юзабіліті мають на увазі сукупність наступних факторів:

- логічність і простота розташування різних графічних елементів;

простота і зручність навігації;

- продуманість розташування елементів управління;

- загальна легкість сприйняття інтерфейсу людиною.

Існує безліч правил і рекомендацій юзабіліті, які стосуються як візуального дизайну інтерфейсу, так і логіки роботи з ним. Ми ж торкнемося лише найбільш простих правил, що регулюють взаємне розташування візуальних компонентів. Для дотримання цих правил достатньо правильно налаштувати менеджери розміщення і параметри окремих компонентів.

1. Елементи управління в діалоговому вікні бувають двох видів – введення-виведення (редагування) даних і підтвердження такого введення. Елементи, пов'язані із редагуванням (або внесенням) інформації, повинні бути розташовані зверху, а кнопки підтвердження – знизу в горизонтальний ряд.

2. Розміщення редагуючих елементів управління слід виконувати зверху вниз в порядку важливості редагованої ними інформації. Обов'язково також задати *порядок табуляції* (tab order) для переходу між елементами за допомогою клавіатури. В порядку табуляції спочатку повинні йти елементи редагування, потім кнопка підтвердження, потім кнопка скасування дії, а потім – інші кнопки (додаткові дії).

3. Необхідно витримувати відстань між елементами. Тісно пов'язані елементи (такі як текстове поле і підпис до нього) повинні відстояти один від одного на 6 пікселів. Логічно згруповані елементи – на 12 пікселів (наприклад кнопки "Ok" і "Cancel", або поля для введення логіна і пароля). Всі інші елементи повинні перебувати на відстані 17 пікселів один від одного. Не слід забувати і про відступи між елементами управління і рамкою вікна.

## Работа с GUI редактором IDEA

IDE IntelliJ IDEA має багатий набір засобів для швидкого і зручного створення графічного інтерфейсу користувача із мінімальною необхідністю написання програмного коду. Всі ці засоби об'єднані в редакторі GUI.

Робота з GUI редактором IDEA докладно описана в книзі:

Давыдов С., Ефимов А. IntelliJ IDEA. Профессиональное программирование на Java. – С. 398 – 428.

Скачати цю книгу можна за посиланням: <u>http://www.twirpx.com/file/142621/</u>.

#### GUI редактор WindowBuilder для IDE Eclipse

Eclipse не містить вбудованого GUI-редактора. Його функції беруть на себе різні доповнення.

WindowBuilder – це найбільш популярний візуальний дизайнер інтерфейсів на Swing, GWT та SWT для середовища Eclipse. Він виконаний у вигляді плагіна Eclipse. На даний момент WindowsBuilder поширюється вільно.

Сторінка проекту: http://www.eclipse.org/windowbuilder/

## Установка WindowsBuilder в Eclipse

1) Завантажуємо WindowBuilder з офіційного сайта:

http://www.eclipse.org/windowbuilder/download.php.

Для своєї версії Eclipse вибираємо "**Zipped Update Site**", вибираємо дзеркало для завантаження і зберігаємо .zip-файл, наприклад "WB\_v1.9.1\_UpdateSite.zip".

2) Розпаковуємо архів, наприклад в папку "D:\Eclipse\WB\_v1.6.0"

3) В IDE Eclipse в меню вибираємо Help ® Install new Software ® Add.

4) У вікні "Add Repository" в полі "Name" задаємо "WindowsBuilder", тиснемо кнопку "Local" і вибираємо папку з установочними файлами – "D:\Eclipse\WB\_v1.6.0". Тиснемо "OK".

5) У вікні "Install" відмічаємо всі встановлювані компоненти: GroupLayout, InfraStructure, SwingDesigner, натискаємо "Next" і надалі використовуємо інструкції майстра установки.

#### Створення екранної форми

1) Створюємо Java-проект (File 
 New 
 Java Project).

2) Далі натискаємо правою кнопкою миші на створеному проекті, вибираємо New ® Other (або ж натискаємо Ctrl+N) і у вікні шукаємо папку WindowBuilder, а в ній вибираємо "Swing Designer" ® "Application Window".

В результаті буде створений клас, в тілі якого згенерується заголовок коду для створення стандартної екранної форми.

Для того, щоб переключитися в графічний режим редагування форми, необхідно натиснути кнопку "**Design**", розташовану знизу від робочої області Eclipse. У режимі Design можна перетягувати елементи на форму і задавати їх властивості.